# HelmetCam 4K

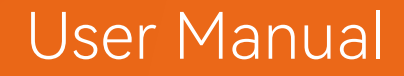

Contraction of the second second seco

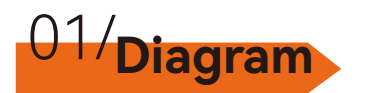

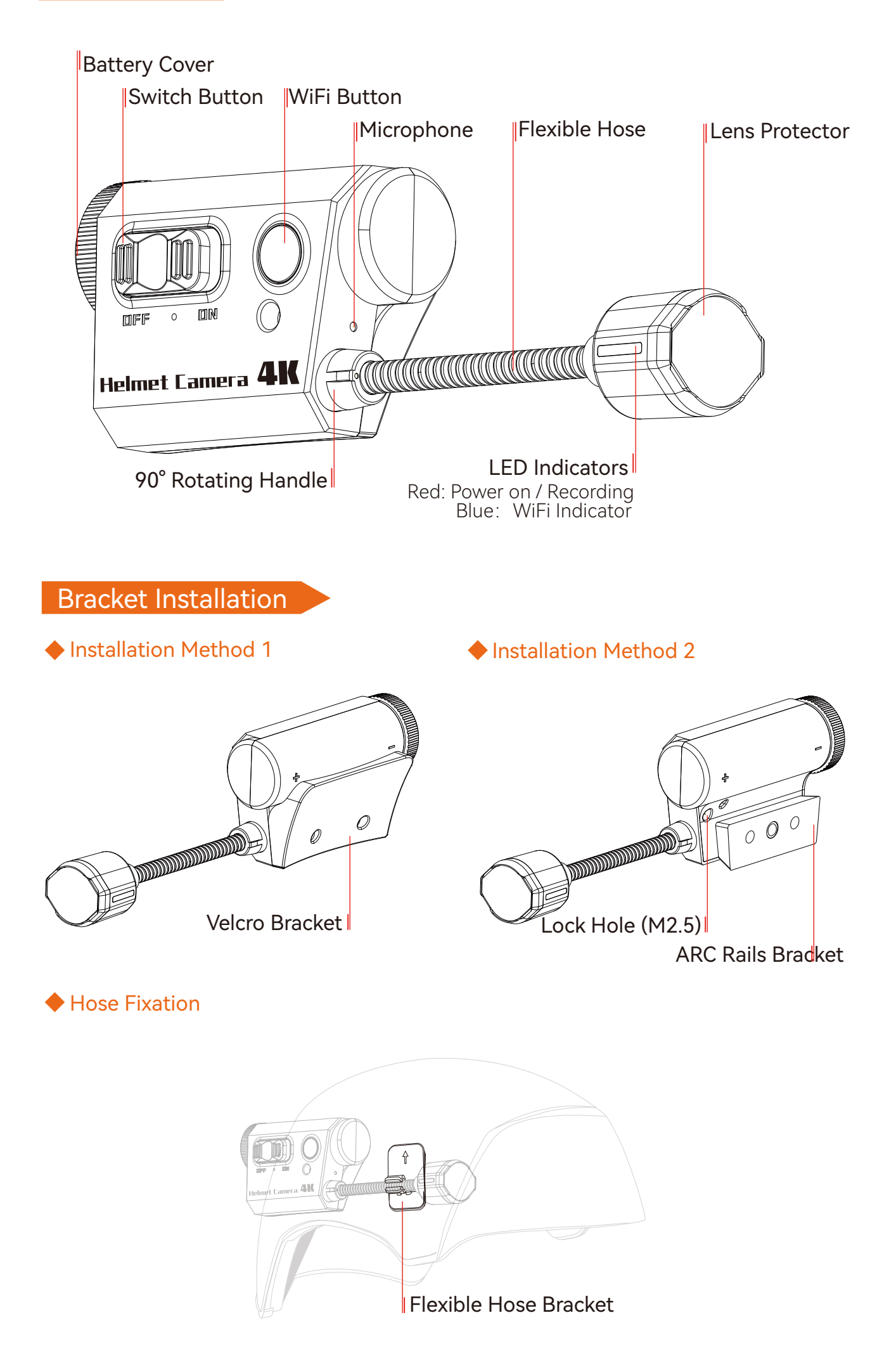

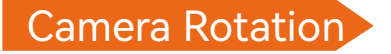

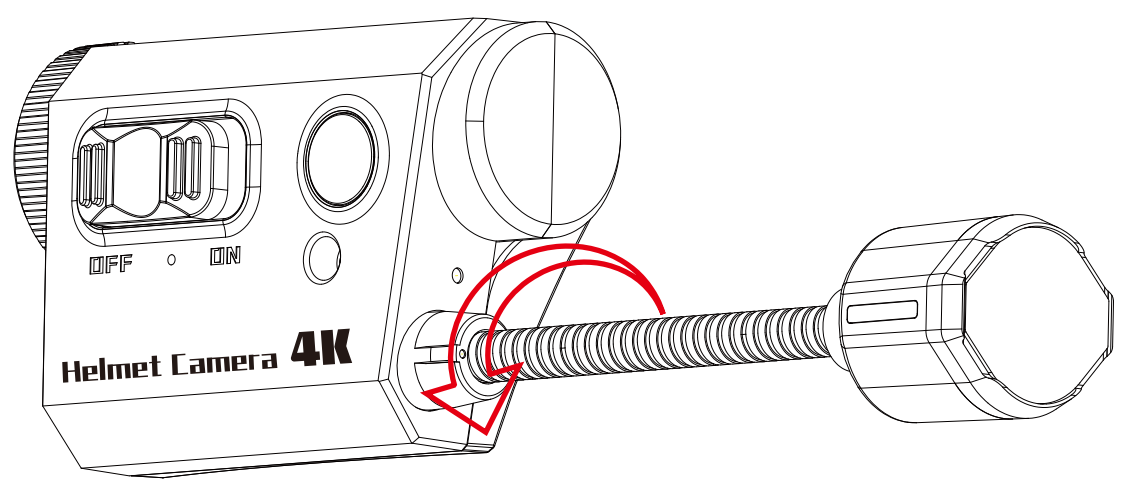

Can be twisted and rotated 90 degrees.

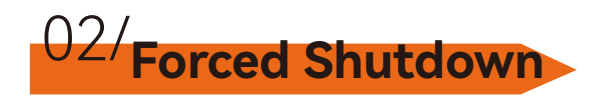

If the camera cannot be turned off, rotate the battery cover counterclockwise to force a shutdown.

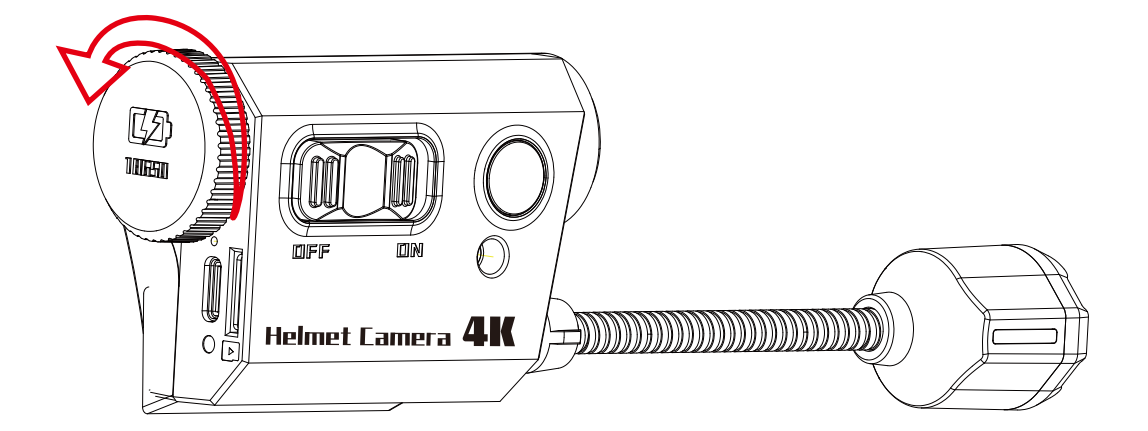

## 03/Camera Operations

| Function                | Operation                                                                                                    |
|-------------------------|----------------------------------------------------------------------------------------------------|
| Power On/Off            | <ul> <li>Push the toggle up to power on. Red light stays on, camera vibrates.</li> <li>Push the toggle down to power off. Lights off, camera vibrates.</li> </ul>                                                                                                    |
| Start/Stop<br>Recording | <ul> <li>Push the toggle up to start recording automatically. Red light flashes slowly, camera vibrates.</li> <li>Push the toggle down to stop recording and power off. Camera vibrates.</li> <li>Exiting WiFi starts recording automatically. Red light flashes.</li> </ul> |
| Enable/Exit WiFi        | <ul> <li>Short press WiFi button to enable WiFi. Blue light flashes.</li> <li>Short press WiFi button to enable WiFi. Blue light flashes.</li> <li>WiFi exits automatically after 3 minutes of inactivity. Blue light off.</li> </ul>                                        |
| Low Battery Alert       | - When battery is low, vibrates every 15 seconds , powers off in 5 minutes.                                                                                                    |
| Charging Status         | - Green light stays on while charging.<br>- Green light turns off when fully charged.                                                                                                    |
| Forced Shutdown         | - Rotate the battery cover to shut down if the camera is unresponsive.                                                                                                    |
| Error States            | - SD card error (no card, full card, or slow card): Red light flashes rapidly.<br>- WiFi activation failed: Blue light stays on for 1 second, then turns off.<br>- Startup error: Lens not detected. Blue light flashes, vibrates 5 times, then powers off.                  |

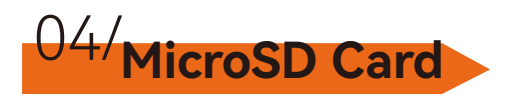

#### **Recommendations: Use a U3 microSD card. Supports up to 512GB.** Notes:

1. Handle with care, avoid liquids, dust, and debris. Power off the camera before inserting/ removing the card. Follow the manufacturer's guidelines and use within the recommended temperature range.

2. If recording fails, format the card via a computer or RunCam APP.

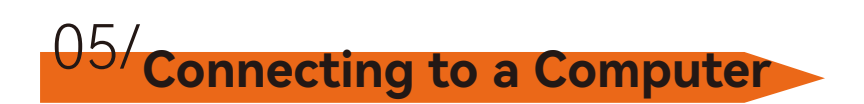

#### Connect via Type-C to be recognized as a USB drive.

Notes:

- 1. Ensure the microSD card is inserted for recognition.
- 2. If data can't be read, try a different Type-C cable or USB port.

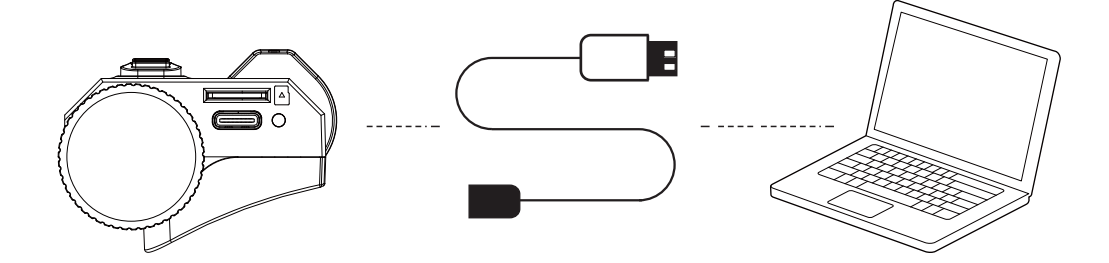

### 06/ Firmware Upgrade

### Update to the latest firmware for optimal performance.

Red and blue lights alternate; after 90 seconds, the camera vibrates 5 times and turns off, indicating completion.

For detailed instructions: https://www.runcam.com/download/HelmetCam 4K

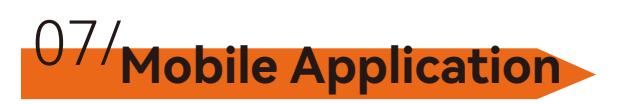

### Download "RunCam App" on GooglePlay (Android) or App Store (iOS).

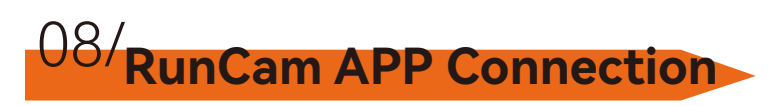

1.Power on the camera and press the WiFi button. The blue light will flash slowly. 2.Find "HelmetCam\_4K\_xxxxxx" in WiFi settings and enter password: 1234567890 on your phone.

3. Open the RunCam App, select HelmetCam 4K, and connect.

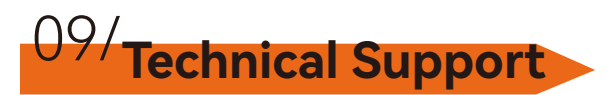

### For assistance, visit:https://support.runcam.com/hc/en-us

### 10/Camera Specifications

| Model             | Helmet Camera 4K                                               |
|-------------------|----------------------------------------------------------------|
| Image Sensor      | IMX415                                                         |
| Video Resolution  | 3840x2160@30fps<br>2704x1520@60fps<br>1920x1080@25/30/50/60fps |
| Lens              | FOV: Diagonal: 138° / Horizontal: 115° / Vertical: 63°         |
| ISO Sensitivity   | Auto                                                           |
| Shutter           | Auto                                                           |
| Recording Modes   | Standard Recording, Loop Recording                             |
| Video Format      | MP4                                                            |
| App Support       | Android / iOS                                                  |
| Interface         | Туре-С                                                         |
| Operating Current | Max 600mA@DC 5V                                                |
| Net Weight        | 118g (with battery)                                            |
| Dimensions        | 169*28*50mm                                                    |